Inversiones > Fondos Horizonte >

## Contenido

| >> | Fondos Horizonte - Compra de títulos     | 2 |
|----|------------------------------------------|---|
| >> | Fondos Horizonte - Compra - Confirmación | 3 |
| >> | Fondos Horizonte - Compra - Aplicación   | 4 |
| >> | Fondos Horizonte - Venta de títulos      | 5 |
| >> | Fondos Horizonte - Venta - Confirmación  | 7 |
| >> | Fondos Horizonte - Venta - Aplicación    | 9 |
|    |                                          |   |

Página 1

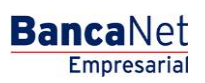

Inversiones > Fondos Horizonte >

### » Fondos Horizonte - Compra de títulos

Dentro del menú principal, ingrese a la opción *Inversiones*  $\rightarrow$  *Fondos Horizonte*.

#### ¿Qué encuentro en esta página?

En esta página puede realizar la compra de títulos de inversión.

Para realizar la compra de títulos inversión, debe proporcionar información en los siguientes campos:

#### 1. Tipo de operación

Elija, en la lista de selección *Fondos de Inversión/Contrato*, el numero de contrato del la inversión.

#### 2. Cuentas

Número de títulos: Debe ingresar el número de títulos que desea vender.

#### 3. Datos de la inversión

Importe expresado en pesos (MNX).

#### 4. Opciones adicionales

Programar a fecha futura:

- Cuando seleccione esta opción, se presentarán los siguientes datos:
  - Fecha: Por medio de un calendario, puede elegir la fecha para aplicar la operación. Este calendario sólo permite la selección de una sola fecha.
  - Hora: Se presentan dos listas de selección, una para la hora, la cual contiene los valores del "00" a las "23" horas, y la otra que presenta los minutos con valores "00", "15", "30" y "45".
- Autorización remota:

Al seleccionar esta opción, se presentarán los siguientes datos:

- Fecha: Por medio de un calendario, puede elegir la fecha para aplicar la operación. Este calendario sólo permite la selección de una sola fecha.
- Hora: Se presentan dos listas de selección, una para la hora, la cual contiene los valores del "00" a las "23" horas, y la otra que presenta los minutos con valores "00", "15", "30" y "45".
- Guardar como operación frecuente:

Al seleccionar esta opción, la operación quedará almacenada dentro de las operaciones frecuentes.

Al hacer clic en el botón "Continuar", se presentará la pantalla para confirmar su operación.

**Nota:** Si realiza la operación fuera del horario, BancaNet Empresarial abrirá una ventana, en donde seleccionará la fecha mediante un calendario; posteriormente, haga clic en el botón "Continuar" para aplicar su operación.

Inversiones > Fondos Horizonte >

### » Fondos Horizonte - Compra - Confirmación

Dentro del menú principal, ingrese a la opción *Inversiones*  $\rightarrow$  *Fondos Horizonte*.

#### ¿Qué encuentro en esta página?

En esta página puede confirmar la compra de títulos de inversión. Esta información se refleja en los siguientes campos.

#### 1. Cuentas

- Fondo de Inversión/Contrato: Se muestra el nombre o alias de la cuenta y el número.
- Saldo MXN: Se presenta el saldo de la cuenta de inversión en pesos.

#### 2. Datos de la inversión

Contiene un resumen con los siguientes datos:

- Tipo de liquidez
- Tipo de operación
- Importe MXN
- Fecha programada
- Operación frecuente

Nota: Considere que puede guardar un máximo de diez operaciones frecuentes.

Recuerde que la autorización remota debe realizarse antes de la fecha programada.

Para que pueda continuar con la compra de títulos, debe hacer clic en el botón "Aceptar".

Al hacer clic en el botón "Regresar", se presentará la pantalla de captura, manteniendo los datos capturados con anterioridad.

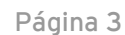

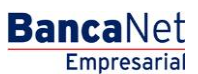

Inversiones > Fondos Horizonte >

## » Fondos Horizonte - Compra - Aplicación

Dentro del menú principal, ingrese a la opción *Inversiones* → *Fondos Horizonte.* 

#### ¿Qué encuentro en esta página?

En esta página puede ver la aplicación de su operación, mediante un número de autorización.

Al hacer clic en el botón "Aceptar", en la pantalla de confirmación, se mostrará una nueva pantalla con la siguiente información:

#### 1. Estatus

Aplicado con el número de autorización.

#### 2. Cuentas

- Fondo de Inversión/Contrato: Número de cuenta (20 posiciones).
- El saldo presente se encuentra expresado en pesos (MXN).

#### 3. Datos de la inversión

- Tipo de liquidez
- Tipo de operación
- Importe MXN
- Fecha programada
- Operación frecuente
- Capturado por
- Autorizador 1
- Autorizador 2

#### ¿Cómo puedo obtener los datos que me interesan?

Haga clic en el icono superior derecho, para efectos de impresión. La impresión realizada será su comprobante de la operación.

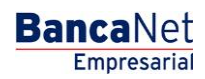

Página 4

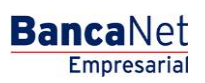

Inversiones > Fondos Horizonte >

### » Fondos Horizonte - Venta de títulos

Dentro del menú principal, ingrese a la opción *Inversiones*  $\rightarrow$  *Fondos Horizonte*.

#### ¿Qué encuentro en esta página?

En esta página puede realizar la venta de títulos de inversión.

#### ¿Cómo puedo obtener los datos que me interesan?

Para realizar la venta de títulos inversión, deberá proporcionar información en los siguientes campos:

#### 1. Tipo de operación

Seleccione el tipo de operación a realizar:

• Venta de títulos

#### 2. Cuentas

Elija, en la lista de selección *Fondos de Inversión/Contrato*, el número de contrato de la inversión.

#### 3. Datos de la inversión

Número de títulos:

• Debe ingresar el número de títulos que desea vender.

#### 4. Opciones adicionales

- Programar a fecha futura: Si selecciona esta opción, se presentarán los siguientes datos:
  - Fecha: Por medio de un calendario, puede elegir la fecha para aplicar la operación. Este calendario sólo permite la selección de una sola fecha.
  - Hora: Se presentan dos listas de selección, una para la hora, la cual contiene los valores del "00" a las "23" horas, y la otra presenta los minutos con valores "00", "15", "30" y "45".
- Autorización Remota:

Al seleccionar esta opción, se presentarán los siguientes datos:

- Fecha: Por medio de un calendario, puede elegir la fecha para aplicar la operación. Este calendario sólo permite la selección de una sola fecha.
- Hora: Se presentan dos listas de selección, una para la hora, la cual contiene los valores del "00" a las "23" horas, y la otra que presenta los minutos con valores "00", "15", "30" y "45".
- Guardar como operación frecuente:

Al seleccionar esta opción, la operación quedara guardada dentro de las operaciones frecuentes.

Al hacer clic en el botón "Continuar", se presentara la pantalla para confirmar su operación.

Página 5

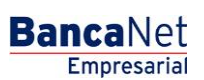

Página 6

Inversiones > Fondos Horizonte >

| BancaNet<br>Empresarial                                       |                                                                                       | Javier Álvarez   Empresa Demo S.A. de C.V.<br>javieralvarez@empresademo.com.mv;  55.55.1111.0000   <u>Actualizar</u><br>Martes 07 de Julio de 2015, 12:00 Centro de México   Útimo acceso por BancaNet: 20/12/15 a las 01:30:54 | ▲ 🜲 🖾 🌣   |  |
|---------------------------------------------------------------|---------------------------------------------------------------------------------------|----------------------------------------------------------------------------------------------------|-----------|--|
| CONSULTAS TRANSFERENCIAS Y PAGOS                              | IMPUESTOS Y CONTRIBUCIONES COBI                                                       | RANZA INVERSIONES SERVICIOS ADICIONALES ADMINISTRACIÓN                                                                                                    | SALIR     |  |
| 🗐 Resumen 🖂 A la Vista 📰 F                                    | Pagaré 🐼 Fondos Banamex 🕥 I                                                           | Fondos Horizonte                                                                                                    |           |  |
| Fondos Horizonte                                              | e                                                                                     |                                                                                                    | 0         |  |
| ¿Conoces nuestra nueva                                        | Fondos de inversión Horizon<br>Seleccione una inversión. Complete los da              | t <b>te</b><br>tos de la inversión y dè clic en "Continuar".                                                                                                    |           |  |
| opción de Multipagos?<br>Por favor ayudanos a<br>calificarla. | Tipo de operación                                                                     | Compra de títuios   Venta de títuios                                                                                                    |           |  |
| ENTRA AQUÍ                                                    | Cuentas                                                                               | Fondo de Inversión / Contrato<br>JAVIER ALVAREZ - 9045982542 Saldo (MXN): \$6,731.21                                                                                                    |           |  |
| ¿Qué desea hacer?                                             | El importe de la venta será depositado a la cuenta eje que está ligada a la inversión |                                                                                                    |           |  |
| * <u>Ver saldos</u>                                           | Datos de<br>la inversión                                                              | Número de títulos<br>100                                                                                                    |           |  |
|                                                               | Opciones<br>adicionales                                                               | Programar a fecha futura Autorizar en forma remota Guardar como operación frecuente                                                                                                    |           |  |
|                                                               |                                                                                       |                                                                                                    | Continuar |  |

WEBTEXT01-ND001-LACINTGTDUAS18V

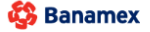

D.R. @ Copyright 2009, Derechos Reservados. Banco Nacional de México, S.A., integrante de Grupo Financiero Banamex. Isabel la Católica 44. Centro Histórico. Del. Cuauhtémoc. C.P. 06000, México, Distrito Federal, México

Inversiones > Fondos Horizonte >

#### BancaNet Empresarial

Página 7

### » Fondos Horizonte - Venta - Confirmación

Dentro del menú principal, ingrese a la opción *Inversiones*  $\rightarrow$  *Fondos Horizonte*.

#### ¿Qué encuentro en esta página?

En esta página puede confirmar la venta de títulos de Inversión. Esta información se refleja en los siguientes bloques de información:

#### 1. Cuentas

- Fondo de Inversión/Contrato: Se muestra el nombre o alias de la cuenta y el número.
- Saldo MXN: Se presenta el saldo de la cuenta de inversión.

#### 2. Datos de la inversión

Contiene un resumen con los siguientes datos:

- Tipo de liquidez
- Tipo de operación
- Numero de acciones
- Fecha programada
- Operación frecuente

Nota: Considere que puede guardar un máximo de diez operaciones, frecuentes.

Recuerde que la autorización remota debe realizarse antes de la fecha programada.

Para que pueda continuar con la compra de títulos, debe hacer clic en el botón "Aceptar".

Al hacer clic en el botón "Regresar", se presentará la pantalla de captura, manteniendo los datos ingresados con anterioridad.

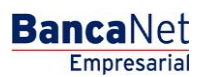

Página 8

Inversiones > Fondos Horizonte >

| BancaNet<br>Empresarial                                                                                               |                                                  | Martes 07 de Julio de 2015, 12:00 | Javier Álvarez   Empresa Demo S.A. de C.V.<br>javieralvarez@empresademo.com.mx   55.55.111.0000   <u>Actualzar</u><br>Centro de México   Ültimo acceso por BancaNet: 20/12/15 a las 01:30:54 | ▲ 🜲 🖾 🌣 |
|----------------------------------------------------------------------------------------------------|--------------------------------------------------|-----------------------------------|----------------------------------------------------------------------------------------------------|---------|
| CONSULTAS TRANSFERENCIAS Y PAGOS IMPUESTOS Y CONTRIBUCIONES COBRANZA INVERSIONES SERVICIOS ADICIONALES ADMINISTRACIÓN |                                                  |                                   |                                                                                                    |         |
| 🗐 Resumen 🖂 A la Vista 🖼                                                                                              | Pagaré 🐼 Fondos Banamex 🕥 Fo                     | ndos Horizonte                    |                                                                                                    |         |
| Fondos Horizon                                                                                                    | te                                               |                                   |                                                                                                    | ?       |
|                                                                                                    | Fondos de inversión Horizoni                     | e                                 |                                                                                                    |         |
| Conoces nuestra nueva                                                                                                 | Confirme los datos de la inversión para aplicar. |                                   |                                                                                                    |         |
| opción de Multipagos?                                                                                                 | Cuentas                                          | Fondos de Inversión / Contrato    |                                                                                                    |         |
| Por favor ayudanos a calificarla.                                                                                     |                                                  | 123456789012 EMPRESA DEMO MXN     | Saldo MXN: \$ 100,000.00                                                                                                    |         |
|                                                                                                    |                                                  |                                   |                                                                                                    | )       |
| ENTRA AQUÍ                                                                                                    | Datas da                                         |                                   |                                                                                                    |         |
|                                                                                                    | la inversión                                     | Tipo de operación                 | Venta                                                                                                    |         |
|                                                                                                    |                                                  | Acciones                          | 10.00                                                                                                    |         |
| ¿Qué desea hacer?                                                                                                    |                                                  |                                   |                                                                                                    |         |
| Ver saldos                                                                                                    | Regresar                                         |                                   |                                                                                                    | Aceptar |
|                                                                                                    |                                                  |                                   |                                                                                                    |         |
|                                                                                                    |                                                  |                                   |                                                                                                    |         |

😂 Banamex

D.R. @ Copyright 2009, Derechos Reservados. Banco Nacional de México, S.A., integrante de Grupo Financiero Banamex. Isabel la Católica 44. Centro Histórico. Del. Cuauhtémoc. C.P. 06000, México, Distrito Federal, México

Inversiones > Fondos Horizonte >

#### BancaNet Empresarial

Página 9

## » Fondos Horizonte - Venta - Aplicación

Dentro del menú principal, ingrese a la opción *Inversiones*  $\rightarrow$  *Fondos Horizonte*.

#### ¿Qué encuentro en esta página?

En esta página puede ver la aplicación de su operación.

Al hacer clic en el botón "Aceptar", en la pantalla de confirmación, se mostrará una nueva pantalla con la siguiente información:

#### 1. Estatus

Aplicado con el número de autorización.

#### 2. Cuentas

- Fondo de Inversión/Contrato: Número de cuenta (20 posiciones).
- El saldo presente se encuentra expresado en pesos (MXN).

#### 3. Datos de la inversión

- Tipo de liquidez
- Tipo de operación
- Acciones
- Fecha programada
- Operación frecuente

#### ¿Cómo puedo obtener los datos que me interesan?

Haga clic en el icono superior derecho, para efectos de impresión. La impresión realizada será su comprobante de la operación.

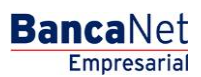

Inversiones > Fondos Horizonte >

Página 10

| BancaNet<br>Empresarial                      |                                              | Martes 07 de Julio de 2015, 12:             | Javier Álvarez   Empresa Demo S.A. de C.V.<br>javieralvarez@empresademo.com.mx   55.55.1111.0000   <u>Actualizar</u><br>:00 Centro de México   Útimo acceso por BancaNet: 20/12/15 a las 01:30.54 | 金 🏚 🖾 🔅 |
|----------------------------------------------|----------------------------------------------|---------------------------------------------|----------------------------------------------------------------------------------------------------|---------|
| CONSULTAS TRANSFERENCIAS Y PAGOS             | IMPUESTOS Y CONTRIBUCIONES COBRANZA INVER    | SIONES SERVICIOS ADICIONALES ADMINISTRACIÓN |                                                                                                    | SALIR   |
| 🗐 Resumen 🛛 🗠 A la Vista 📰 Pr                | agaré 👩 Fondos Banamex 🕥 Fondos Horizon      | te                                          |                                                                                                    |         |
| Fondos Horizonte                             | •                                            |                                             |                                                                                                    | 80      |
|                                              | Fondos de inversión Horizonte                |                                             |                                                                                                    |         |
| ¿Conoces nuestra nueva opción de Multipagos? | Su venta de titulos ha sido Aplicada con núr | nero de autorización 123546.                |                                                                                                    |         |
| Por favor ayudanos a calificarla.            | Cuentas                                      | Fondos de Inversión / Contrato              |                                                                                                    |         |
| ENTRA AQUÍ                                   |                                              | 123456789012 EMPRESA DEMO MXN               | Saldo MXN: \$ 100,000.00                                                                                                    |         |
|                                              |                                              |                                             |                                                                                                    |         |
| ¿Qué desea hacer?                            | la inversión                                 | Tipo de operación                           | Venta                                                                                                    |         |
| • Ver historial de Banca Electrónica         |                                              | Acciones                                    | 12345678                                                                                                    |         |
|                                              |                                              |                                             |                                                                                                    |         |

🍪 Banamex

D.R. @ Copyright 2009, Derechos Reservados. Banco Nacional de México, S.A., integrante de Grupo Financiero Banamex. Isabel la Católica 44. Centro Histórico. Del. Cuauhtémoc. C.P. 06000, México, Distrito Federal, México